「なんぎん法人WEBサービス」にて電子証明書方式でご利用の場合、Microsoft Edge (Chromium 版) または、Google Chromeから電子証明書発行アプリをインストールすることにより、ご利用 いただけます。

- 【Ⅰ.電子証明書の更新手順】
  - 手順1 ログイン後に証明書更新選択 画面が表示されましたら 「証明書発行アプリのダウンロード」をクリックして下さい。

以前に証明書発行アプリがダウンロード済でも、アプリのバージョンが最新でない場合は アプリが起動しません。必ず「証明書発行アプリのダウンロード」よりすすめて下さい。

| 証明書更新選択                                                                                                    | BLGI005               | へしプ ?   |  |
|----------------------------------------------------------------------------------------------------|-----------------------|---------|--|
| お客様がご利用中の証明書は、有効期限が残り30日です。<br>ご利用環境での電子証明書更新にはアプリのダウンロードが必要です。<br>ダウンロードしていない場合は、「証明書発行アプリのダウンロード」ボタンを押してください。<br>ダウンロード後にアプリのインストールを行い、アプリより電子証明書更新を行ってください。<br>電子証明書更新後、ログイン画面から取引を継続してください。<br>アプリをインストール済の場合は、「証明書発行アプリの起動」ボタンを押してください。<br>電子証明書を更新せず、操作を継続する場合は「確認」ボタンを押してください。 | 「証明発行アプリの<br>ボタンをクリック | ダウンロード」 |  |
| <ul> <li>▲ 証明書発行アブリのダウンロード</li> <li>証明書発行アブリの</li> <li>確認 &gt;</li> </ul>                                                                                                    | の起動                   |         |  |
|                                                                                                    |                       |         |  |

手順2 ダウンロードの実行 (ファイルを開く)

お客様のパソコンによっては、下図のダウンロード表示は異なります。 セキュリティ警告が表示された場合は「はい」や「許可する」等の選択で進めて下さい。

| ダウンロード<br>@ cc0594setup (1).msi | ∟ ⊂ … ∻ | ダウンロード表示されるので<br>「ファイルを開く」をクリック |
|---------------------------------|---------|---------------------------------|
| 187 <u>27-(ルを用く</u><br>もっと見る    |         |                                 |

手順3 「南日本銀行 証明書発行アプリセットアップ」画面が表示されますので「次へ」 ボタンをクリック

| 👷 南日本銀行 | 証明書発行ア | プリ セットアップ                                                                 | 1                                       |                          | ×              |    |                |
|---------|--------|---------------------------------------------------------------------------|-----------------------------------------|--------------------------|----------------|----|----------------|
|         |        | 南日本銀行 証明<br>ィザードへようこそ                                                     | 書発行アプリセ                                 | ットアッフ                    | ÷ 1            |    |                |
|         |        | このセットアップ ウィザードで<br>リをコンピューターにインスト<br>クリックしてください。セットア・<br>ンセルJ をクリックしてください | は、南日本銀行 証<br>ールします。続行する<br>ップウィザードを終了す。 | 明書発行<br>には、[次・<br>するには、[ | アプ<br>いを<br>キャ |    |                |
|         |        |                                                                           |                                         |                          |                |    |                |
|         |        |                                                                           |                                         |                          |                | Гл | ·へ 」をクリック      |
|         |        | 戻る(8)                                                                     | (1)/大                                   | キャンイ                     | 204            |    | · ヽ」 ビ ノ ノ ノ ノ |

下図のような<u>「インストールの変更、修復、または削除」が表示された場合は最新のアプリが</u> <u>インストール済です</u>。「キャンセル」を選択し、セットアップを取り消して下さい。

| ■ 南日本銀行 証明書発行アプリセットアップ - □ × .                                          |  |  |
|-------------------------------------------------------------------------|--|--|
| インストールの変更、修復、または削除                                                      |  |  |
| 実行する操作を選択してください。                                                        |  |  |
|                                                                         |  |  |
| 変更(C)                                                                   |  |  |
| 南日本銀行 証明書発行アブリの機能は個別に選択できません。                                           |  |  |
|                                                                         |  |  |
| 修復(P)                                                                   |  |  |
| インテレス または壊れたファイル、ショートカット、およびレジストリエントリを修<br>正して、現在のインストールに存在するエラーを修復します。 |  |  |
| <b>肖</b> 『珍余(R)                                                         |  |  |
| ーーーーーーーーーーーーーーーーーーーーーーーーーーーーーーーーーーーー                                    |  |  |
|                                                                         |  |  |
|                                                                         |  |  |
| 戻る(8) 次へ(11) キャンセル                                                      |  |  |
|                                                                         |  |  |
|                                                                         |  |  |
| 10日本版11 証明音先11アフリセットアック ス                                               |  |  |
| 南日本銀行 証明書発行アプリのインストールを取り<br>消しますか?                                      |  |  |
|                                                                         |  |  |
|                                                                         |  |  |
|                                                                         |  |  |

セットアップの取り消し後は「証明書発行アプリの起動」ボタンより更新の手続が必要です。 4ページ目の【II.「電子証明書発行アプリ」の起動と更新手順】よりお手続き下さい。

#### <u>「インストールの変更、修復、または削除」が表示されない場合、</u>以下の操作を続けて下さい。

| 調査日本銀行 証明書発行アプリセットアップ - □ ×                                    |                  |
|----------------------------------------------------------------|------------------|
| インストール先フォルダー                                                   |                  |
| 既定のフォルダーにインストールする(こは じなへ) をクリックし、別のフォルダーを選                     | インフトール失た指定する     |
| 古日士錦谷 証明書察行で加めたった。」                                            | インストルルと相足する      |
| 南日本他は「副四方音先はアクリのコンストールの元:                                      | (通常は変更の必要はありません) |
| C-VProgram Files (v85)W0504Y                                   | _                |
| 家更(C)                                                          |                  |
| accom.                                                         |                  |
|                                                                |                  |
|                                                                |                  |
|                                                                | <b>-</b>         |
|                                                                | 「次へ」をクリック        |
| 戻る(B) 次へ(N) キャンセル                                              |                  |
|                                                                |                  |
|                                                                |                  |
| 🦻 南日本銀行 証明書発行アプリセットアップ - 🗆 🗙                                   |                  |
| 大日十年年 可明本教会でも あんごしょう後途会で                                       |                  |
| 前日本設行 証明書先行アフリのインストール準備元子                                      |                  |
|                                                                |                  |
| インストールを開始するには「インストール」をクリックしてください。インストール設定を確認また                 |                  |
| は変更するには [戻る] をりりゅうしてください。ウィザードを終了するには [キャンセル] をりりゅう<br>してください。 |                  |
| OCHECO O                                                       |                  |
|                                                                |                  |
|                                                                |                  |
|                                                                |                  |
|                                                                |                  |
|                                                                |                  |
|                                                                | 「インストール」をクリック    |
| 夏る(8) インストールの キャンオル                                            |                  |
| 1201 MU 332 C/                                                 |                  |

セキュリティ警告が表示される場合は「はい」や「許可する」等の選択で進めて下さい。

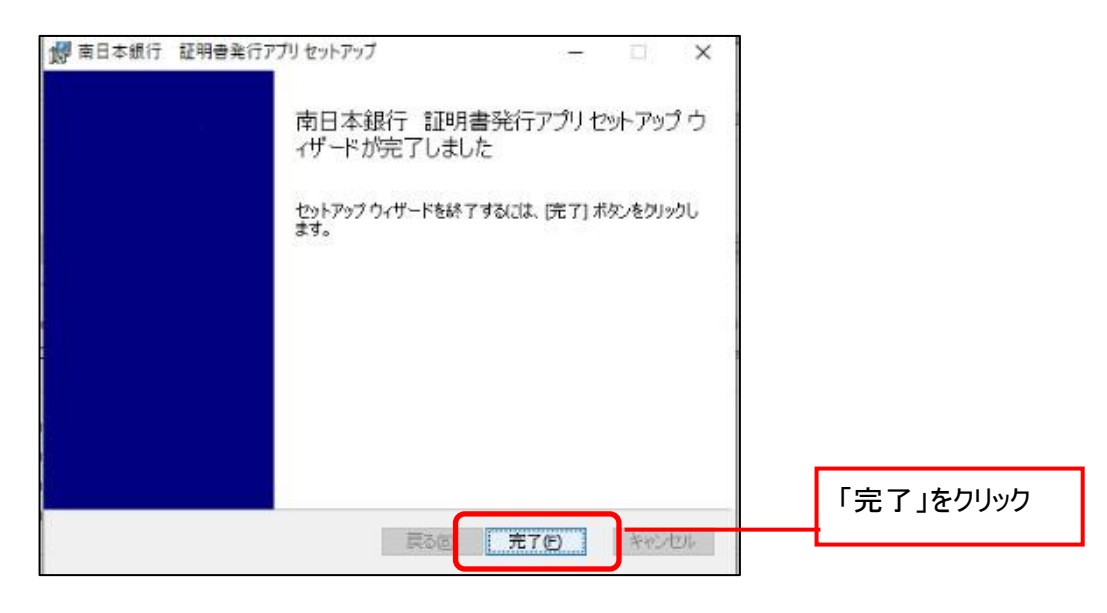

# 【Ⅱ. 「電子証明書発行アプリ」の起動と更新操作】

#### 手順1 セットアップ完了後「証明書発行アプリの起動」を選択して下さい。

| 証明書更新選択                                                                                                    | BLGI005             | ~VLJ 🕐           |        |
|----------------------------------------------------------------------------------------------------|---------------------|------------------|--------|
| お客様がご利用中の証明書は、有効期限が残り30日です。<br>ご利用環境での電子証明書更新にはアプリのダウンロードが必要です。<br>ダウンロードしていない場合は、「証明書発行アプリのダウンロード」ボタンを押してください。<br>ダウンロード後にアプリのインストールを行い、アプリより電子証明書更新を行ってください。<br>電子証明書更新後、ログイン面面から取引を継続してください。<br>アプリをインストール済の場合は、「証明書発行アプリの起動」ボタンを押してください。<br>電子証明書を更新せず、操作を継続する場合は「確認」ボタンを押してください。 | <u>「 証明</u><br>をクリッ | <u>書発行ア</u><br>ク | プリの起動」 |
| ▲ 証明書発行アプリのダウンロード 証明書発行アプリの起動                                                                                                    |                     |                  |        |
| 確認                                                                                                    |                     |                  |        |

確認メッセージについては「OK」、「開く」を選択して下さい。 アプリが起動するのに時間がかる場合があります。 開かない場合は、検索(タマーク)から「南日本銀行 証明書発行アプリ」で検索して下さい。

#### 手順2 更新する電子証明書を選択し、「証明書更新」ボタンをクリック

| 明書発行<br>証明書の発行を行う場合は、「証明書発行 」ボタンを押下し、表示する画面で必要価報を入力してください。   |   |                    |
|--------------------------------------------------------------|---|--------------------|
| 証明者の無任何つ場合は、「証明者第任「ホタンを押下し、表示する問題での要情報を入力していたさい。」            |   |                    |
| 证明書発行                                                        |   |                    |
| 明書更新                                                         |   |                    |
| 証明書の更新を行う場合は、更新する証明書をリストから選び、「証明書更新」ボタンを押してください。             | _ | Teres              |
| Minami-Nippon Bank * * * * * * * * * * * * * 2021/07/03 くなし> |   | ■ 史新する<br>電子証明書を選択 |
|                                                              |   |                    |
|                                                              |   |                    |
| 证明書更新                                                        |   | 「証明書更新」をクリ         |
|                                                              |   |                    |

### 手順3 「ログインパスワード」を入力し、「認証」ボタンをクリック

| 証明書取得 認証                                                         | CCHK002    |                              |
|------------------------------------------------------------------|------------|------------------------------|
| 電子証明書発行に必要な本人認証を行います。<br>ログインパスワードを入力の上、「認証」ボタンを押してください。<br>認証情報 |            |                              |
| ログインパスワード                                                        | なんき<br>「ロク | ぎん法人WEBでご利用の<br>「インパスワード」を入力 |
| 認証 戻る                                                            |            |                              |
|                                                                  |            | 認証」をクリック                     |
|                                                                  |            |                              |

## 手順4 「証明書取得 結果」画面が表示されますので「閉じる」ボタンをクリック

| ■ 南日本銀行 証明書発行アプリ                                                                                                    | -    | D.       | Х     |
|----------------------------------------------------------------------------------------------------|------|----------|-------|
| 証明書取得 結果                                                                                                    |      | CCH      | IK007 |
| 電子証明書の発行とインストールが完了しました。<br>「閉じる」ボタンを押して、アプルを閉じてください。<br>* 電子証明書の有効期限は、発行後1年間です。<br>* 電分証明書の有効期限は、発行後1年間です。<br>* 有効期間満了の40日前に、ログイン後のトップページおよび電子メールでお知らせします。<br>証明書情報<br>Organization = System Banking Kyushu<br>Organization = System Banking Kyushu Business Web CA - G4<br>Common Name = Minami-Nippon Bank sbk123 A001 20210715122826755735 |      |          |       |
| 証明書シリアル番号 = 35205315fa2e742479031a2121098654<br>「閉じる                                                                                                    | る」をク | ባት<br>በት | 7     |

#### 手順5 電子証明書アプリを閉じた後、現在開いているすべてのインターネットブラウザを すべて閉じて、再度ブラウザを起動してからログインを実施してください。

電子証明書の有効期限が切れている場合は更新できません。証明書発行アプリのダウンロード後に 「証明書発行アプリの起動」から「証明書発行」の操作が必要です。

| 手順1 | 「証明書発行」を選択して下さい。 |  |
|-----|------------------|--|
|     |                  |  |

| ■ 南日本銀行 証明書発行アプリ                                           | - 🗆 X        |
|------------------------------------------------------------|--------------|
| 証明書取得                                                      | ССНК001      |
| 証明書発行<br>証明書の発行を行う場合は、「証明書発行」ボタンを押下し、表示する画面で必要情報を入力してください。 |              |
| 証明書発行                                                      | 「証明書発行」をクリック |
| 証明書更新<br>証明書の更新を行う場合は、更新する証明書をリストから選び、「証明書更新」ボタンを押してください。  |              |
|                                                            |              |
|                                                            |              |
| 証明書更新                                                      |              |

# 手順2 「ログインID」「ログインパスワード」を入力し、「認証して発行」をクリック

| 💼 南日本銀行 証明書発行アプリ                                                    | - 🗆 X                                        |
|---------------------------------------------------------------------|----------------------------------------------|
| 証明書取得 認証                                                            | ССНК002                                      |
| 電子証明書発行に必要な本人認証を行います。<br>ログインIDとログインバスワードを入力の上、「認証して発行」ボタンを押してください。 |                                              |
| 認証情報<br>ログインID<br>ログインパスワード                                         | なんぎん法人WEBでご利用の<br>「ログインID」<br>「ログインパスワード」を入力 |
| 認証して発行                                                              | 「認証」をクリック                                    |

| 証明書取得 認証                                     |                                      | ССНК002 |
|----------------------------------------------|--------------------------------------|---------|
| 電子証明書発行に必要な本人記<br>ログインIDとログインバスワードを入<br>認証情報 | 「証を行います。<br>力の上、「認証して発行」ボタンを押してください。 |         |
| ログインID<br>ログインパスワード                          |                                      |         |
|                                              | ・ ただいま処理中です。しばらくお待ちください。             |         |
|                                              | 認証LT発行 戻る                            |         |

#### 手順4 「証明書取得 結果」画面が表示されますので「閉じる」ボタンをクリック

| ■ 南日本銀行 証明書発行アプリ                                                                                                    |      | Π.  | Х      |
|----------------------------------------------------------------------------------------------------|------|-----|--------|
| 証明書取得 結果                                                                                                    |      | CCI | -IK007 |
| 電子証明書の発行とインストールが完了しました。<br>「閉じる」ボタンを押して、アプルを閉じてください。<br>* 電子証明書を有効にするには、一度全てのプラウザを閉じてください。<br>* 電子証明書の有効期限は、発行後1年間です。<br>* 有効期間満了の40日前に、ログイン後のトップページおよび電子メールでお知らせします。<br>証明書情報<br>Organization = System Banking Kyushu<br>Organization = System Banking Kyushu<br>Organization Unit = System Banking Kyushu Business Web CA - G4<br>Common Name = Minami-Nippon Bank sbk123 A001 20210715122826755735 |      |     |        |
| 11.1112/11.1111111111111111111111111111                                                                                                    | ウリック | ,   | ]      |

### 手順5 電子証明書アプリを閉じた後、現在開いているすべてのインターネットブラウザを すべて閉じて、再度ブラウザ起動して、電子証明書ログインを実施してください。